## «Қабылдау туралы өтініш беру» бөлімі

Қаланы таңдаймыз, елді мекенді дұрыс таңдағаныңызға көз жеткізіңіз . Қаланы таңдау бөлімінде!

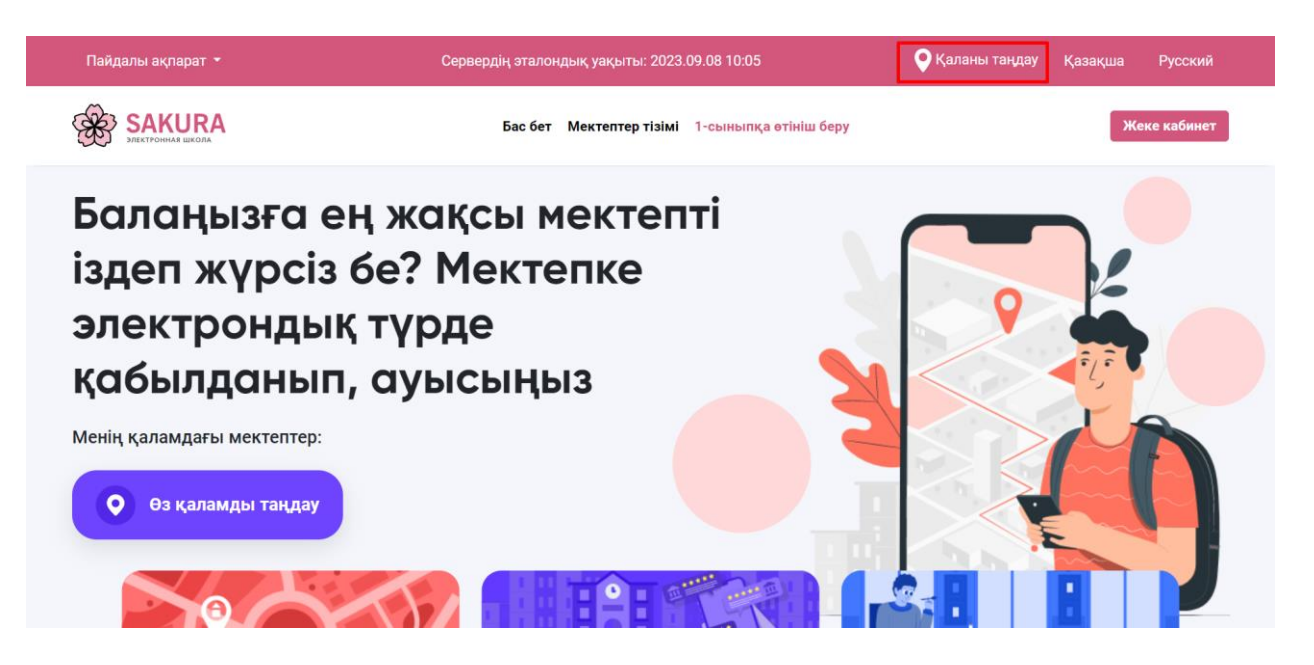

«Мектепке қабылдау» бөлімінде, 1-сыныпқа оқуға түсуге өтініш беретін бетке өтеміз.

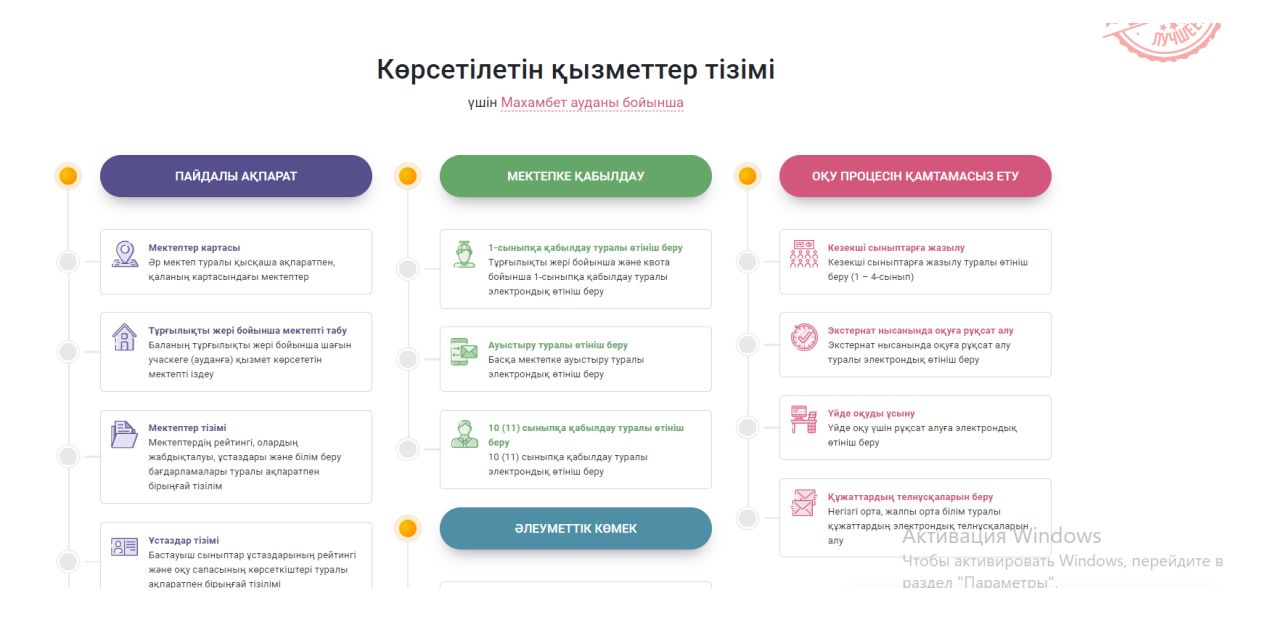

2. Келісімдерге белгі қойып, "**Қабылдау туралы өтініш беру**" батырмасын басыңыз

## 1-сыныпқа қабылдау туралы өтініш беру

| өтінішті қалай беруге болады? <u>Қарау</u>                                                                                                    | МЕМЛЕКЕТТІК КӨРСЕТІЛЕТІН ҚЫЗМЕТТІҢ ПАСПОРТЫ                                                                                                    |
|----------------------------------------------------------------------------------------------------|----------------------------------------------------------------------------------------------------|
| БАЛАНЫ МЕКТЕПКЕ ҚАБЫЛДАУ <u>Қарау</u>                                                                                                    | талап етілетін құжаттардың тізілімі                                                                                                    |
| Баланы кім, қалай және қандай мерзімде<br>мектепке қабылдайды?                                                                                                    | ӨТІНІШТІ БЕРУ РӘСІМІ                                                                                                    |
| Мектеп күнтізбелік 10 күн ішінде баланы мектепке<br>қабылдайды, ата-анасы баласы қабылдану үшін<br>құжаттардың түпнұсқаларымен келуге тиіс                          | Мен мектепке қабылдауға өтінішті беру шарттарымен танысқанымды растаймын, білім<br>беру ұйымына қабылдау қағидаларын түсінемін және олармен келісемін<br>мен делбер деректерді жинауға және ендекте, колданыстағы замнамаға сайкес |
|                                                                                                    | <ul> <li>ақпараттық жүйелерде қамтылған, заңмен қорғалатын құпияны құрайтын<br/>ақпараттық жүйелерде қамтылған, заңмен қорғалатын құпияны құрайтын<br/>мәліметтерді пайдалануға келісімімді беремін</li> </ul>                     |
| Тұрғылықты мекенжайы бойынша белгілі бір<br>мектепке жатпайтын бала сол мектепке<br>қабылдануы мүмкін бе?Егер қабылданса,<br>қапай? Егер бормаса неліктен?          | <ul> <li>Мен мектепке қабылдау туралы өтінішті беру процесінде мәліметтерді, хабарламалар<br/>мен хабарландыруларды алу үшін өзімнің байланыс деректерімді пайдалануға келісім<br/>беремін</li> </ul>                              |
| Ца, кез келген мектепке, егер мектепте квоталық орындар<br>болса. Мектепте квотаның болуы/болмауы туралы<br>порталдан немесе тиісті мектепке жолығып, білуге болады | Мен <u>интернет-порталдың, Жеке кабинеттің</u> жұмыс ережелерімен танысқанымды<br>растаймын және оларды орындауға және бұзбауға міндеттенемін                                                                                      |
| болса. Мектепте квотаның болуы/болмауы туралы<br>порталдан немесе тиісті мектепке жолығып, білуге болады                                                            | растаймын және оларды орындауға және бұзбауға міндеттенемін<br>Қабылдау туралы өтініш беру Күшін жою                                                                                                    |

Ed24.kz Қолданбаны смартфонға Google Play немесе App Store арқылы жүктеп алыңыз. Сайтта телефон нөмірін көрсетіп, "**Растау кодын жіберу**" батырмасын басыңыз

|            | -0                  | -0       | -0              | -0                   |                       |
|------------|---------------------|----------|-----------------|----------------------|-----------------------|
| КАДАМ 1    | ҚАДАМ 2             | ҚАДАМ З  | ҚАДАМ 4         | ҚАДАМ 5              | ҚАДАМ 6               |
| Ата-ананың | Ата-ана және баласы | Хабарлау | Мектепті таңдау | Хабарламаларды алуға | Енгізілген деректерді |
| АТА-АНАНЫҢ | БАЙЛАНЫС ДЕР        | PEKTEPI  |                 |                      |                       |

- Нөмірді көрсеткеннен кейін сайт бірреттік пароль немесе Qr кодын береді.

| ильді телефонның нөмірі -                                                                                                    |                            |                                                                                                    |
|----------------------------------------------------------------------------------------------------|----------------------------|----------------------------------------------------------------------------------------------------|
| ие арқылы растау коды жюерлетін мобильді телефонның нөмірін ке                                                                                                    | р <b>сетіңіз</b><br>Растау | кодын жіберу 00:19                                                                                                    |
| (үйе Көрсетілген абоненттік нөмір бойынша бұрын ешқашан мобильді<br>астау қосымша орнатылмаған және тіркелмеген. Қосымшаны төмендегі<br>одын нұсқаулыққа сайкес орнатуыңызды сұраймыз және оны тіркеу кезінде<br>аборе абоненттік нөмірмен байланысты үшін арнайы QR-код немесе бірреттік<br>лмады. |                            |                                                                                                    |
| .боненттік нөмірмен байланыстыру үшін <mark>еd24.kz</mark> .<br>сымшасындағы QR-кодты сканерлеңіз:                                                                                                    |                            | ed24.kz қосымшасында бірреттік құпиясөзді енгізіңіз                                                                                |
| 8119<br>19179<br>1919                                                                                                    | немесе                     | Назар аударыңыз!<br>Кұрылғы осы телефон нөмірімен байланыстырылады, қосымшаға<br>басқа телефон нөмірімен кіруге мүмкіндік болмайды |

Қосымшада ED24.kz осы нөмірді көрсетіп, келісімге белгі қойыңыз, «Жалғастыру» түймесін басыңыз.

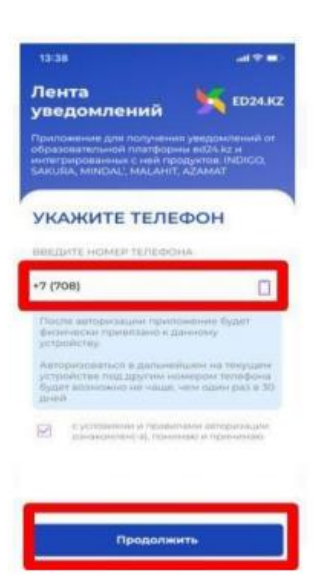

- Жоғарыда көрсетілген "бір реттік парольді" көрсетіңіз, "Жалғастыру"батырмасын басыңыз.

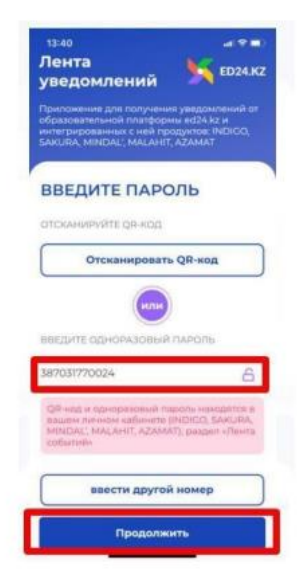

- Нөмір қосымшада тіркелді

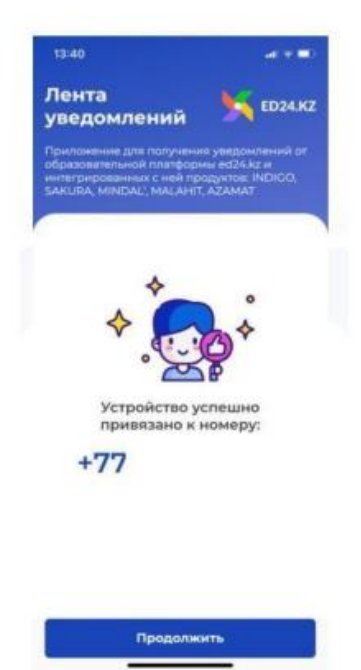

1-қадам: ed24.kz қолданбасыңа тіркелгеннен кейін, "Балаларды үйден мектепке тасымалдауды ұсыну" өтініш беру бетіне оралу, телефон нөмірді енгізіңіз және "Растау кодын жіберу" батырмасын басу қажет, содан кейін 4 таңбалы код ed24.kz қосымшаға келеді. Алынған кодты "Растау кодын енгізіңіз" ұяшығына енгізу керек

| Іобильді телефонның н                                                  | өмірі *                                                                                         |                                       |                           |   |  |
|------------------------------------------------------------------------|-------------------------------------------------------------------------------------------------|---------------------------------------|---------------------------|---|--|
| (үйе арқылы растау                                                     | коды жіберілетін мобильд                                                                        | і телефонның нөмірін көрс             | етіңіз                    |   |  |
|                                                                        |                                                                                                 |                                       | Растау кодын жіберу 09:51 | ן |  |
| Растау коды көрсетілген<br>ed24.kz ,қосымшасын<br>қосымша жойылған бол | н абоненттік нөмірге жіберілді.<br>ашыңыз, кодты тексеріп оны те<br>іса, оны қайтадан орнатыңыз | мендегі жолға енгізіңіз. Егер         |                           |   |  |
|                                                                        |                                                                                                 |                                       |                           |   |  |
| ер хабарлама келмеген (                                                | <u>болса немесе бұл нөмірді білме</u>                                                           | <u>йтін болсаңыз, не істеу керек?</u> |                           |   |  |

2 қадам: Ата-ананың және баласы туралы мәліметтер

Ата ананың ЖСН енгізіңіз және «ЖСН тексеру» батырмасын басу қажет

| 0                                                                                                    |                                                                                                  |                                          |                            |                                                   |                                             |  |
|----------------------------------------------------------------------------------------------------|--------------------------------------------------------------------------------------------------|------------------------------------------|----------------------------|---------------------------------------------------|---------------------------------------------|--|
| қадам 1<br>Ата-ананың<br>байланыс деректері                                                                  | <b>ҚАДАМ 2</b><br>Ата-ана және баласы<br>туралы мәліметтер                                       | <b>қадам з</b><br>Хабарлау               | қадам 4<br>Мектепті таңдау | <b>қадам 5</b><br>Хабарламаларды алуға<br>келісім | қадам 6<br>Енгізілген деректерді<br>тексеру |  |
| АТА-АНА ЖӘНЕ БА<br>Бұл қадамда сіз (<br>аланың<br>ЖСН маракцыра                                              | <b>ЛАСЫ ТУРАЛЫ МӘЛІК</b><br>әзіңіздің ЖСН және бірінш                                            | <b>ІЕТТЕР</b><br>і сыныпқа баратын       |                            |                                                   |                                             |  |
| ата-ана және ба<br>Бұл қадамда сіз і<br>баланың<br>ЖСН жазуыңыз к                                            | <b>ЛАСЫ ТУРАЛЫ МӘЛІК</b><br>эзіңіздің ЖСН және бірінш<br>терек<br>ТАРАТ                          | <b>ЛЕТТЕР</b><br>і сыныпқа баратын       |                            |                                                   |                                             |  |
| ата-ана және ба<br>Бұл қадамда сіз сі<br>баланың<br>ЖСН жазуыңыз к<br>ата-ана туралы ақі<br>ата-ананың (немі | <b>ЛАСЫ ТУРАЛЫ МӘЛІК</b><br>өзіңіддің ЖСН және бірінш<br>ерек<br>1аРАТ<br>ЕСЕ ЗАҢДЫ ОКІЛІНІҢ) ЖС | <b>ЛЕТТЕР</b><br>і сыныпқа баратын<br>:Н | Түргыл                     | ықты мекенжай                                     |                                             |  |

Баланың ЖСН енгізіп, «ЖСН тексеру» батырмасын басыңыз. Содан кейін сіз фотосуретті және медициналық құжаттарды қосып, келесі қадамға өтуіңіз керек, «Жалғастыру» батырмасы арқылы. Тіркелген құжаттар 1 МБ аспауы керек.

| Қазақстан азаматы<br>Қазақстан аз                     | уған<br>ааматы Шетелдік                                                                                                    |        |
|-------------------------------------------------------|----------------------------------------------------------------------------------------------------|--------|
| БАЛАНЫҢ ЖСН                                           | ТҮРҒЫЛЫҚТЫ МЕК                                                                                                    | ЕНЖАЙЫ |
| Баланың ЖСН                                           | ЖСН тексеру Түргылықты мекени                                                                                                    | кайы   |
| Фото жуктеу<br>Фото жою<br>Салмана 1 М5 аспайнан фото | Күрметті ата-ана, фотосуретті<br>таңдағанда, суреттің балаңыздың Жеке<br>іс-құжатында орналастырылатынын<br>ескеріңіз<br>Фотосуреттің мына жақтарына назар<br>аудару керек:<br>- сапасы жоғары фотосурет;<br>- фотосуреттің фоны бейтарапты<br>болған абзал;<br>- мектеп формасындағы бақытты бала |        |

| бет 1       | Құжатты таңдау үшін "Фотоны жүктеу", түймешігін басыңыз      | Фото жүктеу                         | Фото жою               |  |
|-------------|--------------------------------------------------------------|-------------------------------------|------------------------|--|
| Бала тураль | ы жалпы ақпараты бар бөлімнің суретін жүктеңіз (026/у-3      | )                                   |                        |  |
| Құжатты тан | цдау үшін "Фотоны жүктеу", түймешігін басыңыз                | Фото жүктеу                         | Фото жою               |  |
| Иммунопро   | Munautuvaniju icijiananan tunaniji avranatiji (arv vantacija |                                     | 126/0-3)               |  |
| Kywattu tas | ирилактикалық юшаралар туралы ақпараты (ету картасы          |                                     |                        |  |
|             | and 1                                                        | <i>torom</i> ( <i>Nicy</i>          |                        |  |
| Жоспарлы і  | профилактикалық тексерулер туралы мәліметтер (5 жылд         | ан 7 жылға дейін) бөлімнің фотосуре | тін жүктеңіз (026/у-3) |  |
| Құжатты тан | цдау үшін °Фотоны жүктеу°, түймешігін басыңыз                | Фото жүктеу                         | Фото жою               |  |
| ПМПК қорь   | тындысы                                                      |                                     |                        |  |
| Құжатты тан | цдау үшін "Фотоны жүктеу", түймешігін басыңыз                | Фото жүктеу                         | Фото жою               |  |
|             |                                                              |                                     |                        |  |

4 қадам: Мектеп таңдау. Сізге тұрғылықты мекен-жайыңыз бойынша мектеп таңдау керек. Ол үшін көше атауын және үйдің нөмірленуін енгізіңіз. Порталда мекен-жайдың толық аты көрсетілген ашылмалы тізім пайда болады және сол тізіміннен мекен-жайды таңдау керек

| (i | ІЕКТЕПТІ ТАҢДАУ<br>Бұл бөлімде тұрғылықты мекенжайыңыз бойынша шағын учаскеге<br>қызмет көрсететін мектепті не тұрғылықты мекенжайыңызға<br>қарамастан, квота бойынша мектепті таңдай аласыз                                                                                                    | ӨТІНІШ І<br>УАҚЫТТЫ КЕР | БЕРУ ҮЦ<br>91 ЕСЕПТ<br>ТАЙМЕ |               | 9                  | • | 33 | } |
|----|----------------------------------------------------------------------------------------------------|-------------------------|------------------------------|---------------|--------------------|---|----|---|
| Ц  | Јағын учаске бойынша мектепті анықтау үшін тұрғылықты жерді таңд                                                                                                    | аңыз                    |                              | Оқу тілін т   | аңдаңыз            | з |    |   |
| ٢  | Afaŭ                                                                                                    | •                       | 1                            | Оку тілін тан | нданыз             |   |    |   |
|    | Абай                                                                                                    | •                       | ]                            | Оқу тілін тан | ұдаңыз             |   |    | • |
|    | Абай<br>АТЫРАУ ОБЛЫСЫ, МАҚАТ АУДАНЫ, МАҚАТ, Жұмағалиев Жұма <b>бай</b> 320 үй                                                                                                    | •                       | ]                            | Оқу тілін тан | ұдаңыз             |   |    | • |
| [  | Абай<br>АТЫРАУ ОБЛЫСЫ, МАҚАТ АУДАНЫ, МАҚАТ, Жұмағалиев Жұма <b>бай</b> 320 үй<br>АТЫРАУ ОБЛЫСЫ, МАКАТ АУДАНЫ, ДОССОР КЕНТІ, ЖЕТПИС БОТ <b>АБАЙҰ</b> ЛЫ КӨШЕСІ, ҮЙ 13                                                                                                    | Ŧ                       | ]                            | Оқу тілін тан | <b>д</b> аңыз      |   |    |   |
|    | Абай<br>АТЫРАУ ОБЛЫСЫ, МАҚАТ АУДАНЫ, МАҚАТ, Жұмағалиев Жұмабай 320 үй<br>АТЫРАУ ОБЛЫСЫ, МАҚАТ АУДАНЫ, ДОССОР КЕНТІ, ЖЕТПИС БОТ <b>АБАЙҰ</b> ЛЫ КӨШЕСІ, ҮЙ 14<br>АТЫРАУ ОБЛЫСЫ, МАКАТ АУДАНЫ, ДОССОР КЕНТІ, ЖЕТПИС БОТ <b>АБАЙҰ</b> ЛЫ КӨШЕСІ, ҮЙ 148                                                         | <b>▼</b><br>8           |                              | Оқу тілін тан | <sub>ұ</sub> даңыз |   |    | • |
|    | Абай<br>АТЫРАУ ОБЛЫСЫ, МАҚАТ АУДАНЫ, МАҚАТ, Жұмағалиев Жұмабай 320 үй<br>АТЫРАУ ОБЛЫСЫ, МАҚАТ АУДАНЫ, ДОССОР КЕНТ, ЖЕТПИС БОТАБАЙҰЛЫ КӨШЕСІ, ҮЙ 13<br>АТЫРАУ ОБЛЫСЫ, МАҚАТ АУДАНЫ, ДОССОР КЕНТ, ЖЕТПИС БОТАБАЙҰЛЫ КӨШЕСІ, ҮЙ 14<br>АТЫРАУ ОБЛЫСЫ, МАҚАТ АУДАНЫ, ДОССОР КЕНТ, ЖЕТПИС БОТАБАЙҰЛЫ КӨШЕСІ, ҮЙ 17 | 8                       |                              | Оқу тілін тан | <sub>4</sub> даңыз |   |    |   |

Мекен-жайын таңдағаннан кейін сіз оқыту тілін және мектепті таңдауыңыз керек.

| Бұл бе<br>і қызме<br>қарам                                   | П ТАҢДАУ<br>илімде тұрғылықты мекенжайыңыз боі<br>2т көрсететін мектепті не тұрғылықты м<br>астан, квота бойынша мектепті таңдай | йынша шағын учаскеге<br>мекенжайыңызға<br>аласыз | өт<br>УАҚЫТТ             | ІНІШ БЕРУ ҮШІН<br>Ы КЕРІ ЕСЕПТЕУ<br>ТАЙМЕРІ: | 19             | : 00              |
|--------------------------------------------------------------|----------------------------------------------------------------------------------------------------|--------------------------------------------------|--------------------------|----------------------------------------------|----------------|-------------------|
| Шағын уч                                                     | наске бойынша мектепті анықтау ү                                                                                                 | үшін тұрғылықты жерд                             | і таңдаңыз               | Оқу                                          | тілін таңдаңыз |                   |
| АТЫРАУ                                                       | ОБЛЫСЫ, МАҚАТ АУДАНЫ, МАҚАТ, Ж                                                                                                   | ұмағалиев Жұмабай 320 ү                          | й                        | ▼ Ka:                                        | зақша          | •                 |
| Лектепті із,                                                 | qey                                                                                                    |                                                  |                          |                                              |                |                   |
| Мектепті із,<br>МЕКТЕПТІҢ<br>Мектептің                       | деу<br>АТАУЫ<br>атауын енгізіңіз                                                                                                 |                                                  |                          |                                              |                | Мектепті<br>іздеу |
| Мектепті із,<br>Мектептің<br>Мектептің<br>МЕКТЕПТІҢ<br>Лицей | атауын өнгізіціз<br>атауын өнгізіціз<br>ТҮРІ<br>Пастауыш Негізгі Орта .                                                          | Аралас 🗌 Гиминазия<br>Болы                       |                          |                                              |                | Mexterni<br>isgey |
| Мектепті ізу<br>Мектептің<br>Мектептің<br>Мектептің<br>Лицей | леу<br>АТАУЫ<br>атауын енгізіңіз<br>ТҮРІ<br>☐ Бастауыш — Негізгі — Орта — ,<br>ТҮРЕ-МЛЬКТЫ МОССИКИЙ БОЙЬНШИ<br>МІХПИІ:           | Аралас Гимназия<br>болм Тіп: Мев<br>Учинна Түрі  | тептің Қабыл<br>: 400-ел | ąay:                                         | Мекенжайы      | Мектетті<br>іздеу |

5 қадам: Хабарламалар алуға келісім. Бұл қадамда хабарлама түрін және хабарлама тілін таңдаңыз. Осыдан кейін «Келесі» батырмасын басу арқылы келесі бетке өтесіз.

| ҚАДАМ 1                                                                        | ҚАДАМ 2                                                                            | ҚАДАМ З                                                 | қадам 4                             | қадам 5                                   | қадам б |
|--------------------------------------------------------------------------------|------------------------------------------------------------------------------------|---------------------------------------------------------|-------------------------------------|-------------------------------------------|---------|
| байланыс деректері                                                             | туралы мәліметтер                                                                  | хазарліду                                               |                                     | хаоарламаларды алуға<br>келісім           | тексеру |
| ларагламалагд                                                                  | DI AJIJI A KUTICIM                                                                 |                                                         | OTINU                               |                                           | 10      |
| <ul> <li>Осы кезеңде х<br/>деректерді жи</li> <li>Хабарламаның түрі</li> </ul> | абарламаларды алу әдісін<br>абарламаларды алу әдісін<br>науға және өңдеуге келісік | і таңдап, жеке<br>і беруіңіз керек<br>  Хабарламал      | өтініш<br>уақытты ке<br>іардың тілі | беру ушін<br>ре есептеу<br>таймері: 18    | : 18    |
| Осы кезеңде х<br>Осы кезеңде х<br>деректерді жи<br>Хабарламаның түрі<br>смс    | абарламаларды алу әдісін<br>науға және өңдеуге келісіл                             | тандап, жеке<br>и беруіңіз керек<br>Хабарламал<br>Казақ | өтінш<br>уақытты ке<br>нардың тілі  | IBEPY YUIIH<br>PI ECETITEY<br>TAMMEPI: 18 | : 18    |

1-сыныпқа қабылдау туралы өтініш беру

6 қадам: Енгізілген деректерді тексеру. Бұл қадамда өтініш қалыптасады, онымен мұқият танысу керек, содан кейін "Өтініш беру" батырмасын басасыз

|                                                                                                    | Мақат ауданы                                                                                                    |
|----------------------------------------------------------------------------------------------------|----------------------------------------------------------------------------------------------------|
|                                                                                                    | Муса Баймұханов : КММ орта мект                                                                                                    |
|                                                                                                    | ТАУМУРИНОВА А. М. директоры                                                                                                    |
|                                                                                                    |                                                                                                    |
|                                                                                                    |                                                                                                    |
|                                                                                                    |                                                                                                    |
|                                                                                                    |                                                                                                    |
| ,                                                                                                    | омнен і ұрғылықты мекенскалы: <del>————————————————————————————————————</del>                                                                                                    |
| н                                                                                                    | ақты мекенжайы: <u>БУР-султан, алматы район, проспскт реңимиен Қендер</u> бе                                                                                                    |
|                                                                                                    | 32/4,1                                                                                                    |
|                                                                                                    |                                                                                                    |
|                                                                                                    | өтініш                                                                                                    |
| 11 · · · · · · · · · · · · · · · · · ·                                                                                                    | өтінш                                                                                                    |
| Менің баламды (қызы                                                                                                    | ӨТІНШ<br>мар) <del>Алар жалар (1404-0014 жылы туға</del> н,                                                                                                    |
| Менің баламды (қызыл<br>тұрғылықты мекенкай                                                                                                    | ӨТІНШ<br>мде) <del>Далан жала жала калан калан калан калан калан калан калан калан калан калан калан калан калан калан кала</del> ма                                                                                                    |
| Менің баламды (қызы<br>тұрғылықты мекенжай<br>Баймұханов' КММ орта                                                                                                    | ӨТІНШ<br>мда) <mark>Ланат ракажана акциинатар (</mark> 1404-0014 жылы туган,<br>акциинатар (1404-0014 жыла) (14)<br>мастебі 1-сыныбана қабылдауды сұраймын                                                                                                    |
| Менің баламды (қызы<br>түрғылықты мекенжай<br>Баймұханов" КММ орта<br>Осы өтінішлен келесі б                                                                                                    | ӨТІНШ<br>мда) <mark>Удаас эликин алыг алыг алыг алыг алыг алыг алыг алыг</mark>                                                                                                    |
| Менің баламды (қызы<br>тұрғылықты мекенкай<br>Баймұханов' КММ орта<br>Осы өтінішпен келесі б<br>келісім беремін:                                                                                                    | ӨТІНШ<br>мды) <mark>жала жала жала жала жала жала жала кула жала кула жала кула жала кула жала кула жала кула жала кула жала жала жала жала жала жала жала ж</mark>                                                                                                    |
| Менің баламды (қызы<br>тұрғылықты мекенжай<br>Баймұханов' КММ орта<br>Осы өтінішпен келесі б<br>келісім беремін:<br>Хабарламалардың түр                                                                                                    | ӨТІНШ<br>ман) <u>алаан ээл жана алан жана алан жана алан жана алан тү</u> гэн,<br>а мастебі 1-сыны бына кабылаздан арраймын<br>аптаулармен жүйеде болып жатқан оқиғалар туралы хабарламаларды алуға<br>:СМС                                                                                                    |
| Менің баламды (қызын<br>тұрғылықты мекенска)<br>Баймұханса" КММ ортт<br>Осы өтінішпен келесі (<br>келісім беремія:<br>Хабарламалардың түрі<br>Хабарламалардың түрі                                                                                                    | ӨТІНШ<br>ман) <u>Алаан жала жана жана жана кала кала кала кала кала кала кала к</u>                                                                                                    |
| Менің баламды (қызы<br>тұрғылықты месенка)<br>Баймұханса" КММ ортт<br>Осы өтінішлен келесі б<br>келісім беремін:<br>Хабарламалардың түрі<br>Хабарламалардың түрі                                                                                                    | ӨТІНШ<br>ман) <u>алаан жалаа алаан алаан</u>                                                                                                    |
| Менің баламды (қызы<br>тұрғылықты мекенкей<br>Баймұханса' КММ орт<br>Осы өттіншилен келесі б<br>келісім беремін:<br>Хабарламалардың түрі<br>Хабарламалардың түрі<br>Осымен растаймын                                                                                                    | ӨТІНШ<br>ман), <mark>улаан ээле ээле ээле ээле ээле ээле ээле ээл</mark>                                                                                                    |
| Менің баламды (қызы<br>тұрғылықты мекенкай<br>Байнұкансай КММ ортт<br>Осы өтіншен келесі б<br>келісім беремін:<br>Хабарламалардың түр<br>Осымен растаймын<br>— Мен челетине селете                                                                                                    | ӨТІНШ<br>ман) <u>жала жала жала кала кала кала кала кала </u>                                                                                                    |
| Менің баламды (қызы)<br>тұрғылықты мекенсей<br>Байлұканов' КММ ортт<br>Осы өтіншлен келесі б<br>келісім беремін:<br>Хабарламалардың түрі<br>Осымен растаймамі<br>менетеле кабыла<br>қабылар қелеменрі<br>Мен арбес дерент                                                                                                    | ӨТІНШ<br>ман) <u>жала тала кала кала кала кала кала кала к</u>                                                                                                    |
| Менің баламды (қызы)<br>тұрғалықты месекіка)<br>Баймұхызак КММ ортг<br>Осы өтінішлен келесі б<br>келісім беремін:<br>Хабарламалардың түр<br>Хабарламалардың түр<br>Осымен растаймын<br>— Мен месетене кабыл<br>қайталау еремерет<br>қалғалақ қарақты                                                                                 | ВТІНШ<br>ман), <u>жала сладна калада срайнан</u><br>и матарала калада срайнан<br>алтаулармен жүйеде болып жатқан оқиғалар туралы хабарламаларды алуға<br>сОМС<br>Казақ<br>алтаулармен жүйеде болып жатқан оқиғалар туралы хабарламаларды алуға<br>алтаулармен жүйеде болып жатқан оқиғалар туралы хабарламаларды алуға<br>алтаулармен жүйеде болып жатқан оқиғалар туралы хабарламаларды алуға<br>алтаулармен жүйеде болып жатқан оқиғалар туралы хабарламаларды алуға<br>алтаулармен жүйеде болып жатқан оқиғалар туралы хабарламаларды алуға<br>алтаулармен жүйеде болып жатқан оқиғалар туралы хабарламаларды алуға<br>алтаулармен кайсанын<br>алтаулармен қаралары майлаттар аладағанаға сайлас болармен жалармен жайса баран алтауларма<br>алтара алтай бар тарасыза сайлармен жайсанара алабы баран а<br>алтара алтай бар саларысыза алаба алаған алабы баран а                                                                                                    |
| Менің баламды (сыза)<br>түргэлэнсты месенжай<br>Баймүхэнэс КММ орт<br>Осы отіяшлен келесі б<br>желісім беремін<br>Хабарламалардың түрі<br>Осымен растайжын<br>Осымен растайжын<br>Мен ментене сабыл<br>қалтайтар, занкен<br>Мен ментене сабыл<br>алтайтар, занкен<br>Мен ментене сабыл<br>алтайтар, занкен                           | ОТІНШ     мда)      мда)     мда)     мда)     мда)     мда)     мда)     мда     мда    |
| Менің баламды (қызы)<br>тұрғылықты мекенска<br>Осы өтімішлен келесі б<br>Осы өтімішлен келесі б<br>Хабарламалардың түгі<br>Хабарламалардың түгі<br>Осымен растаймып<br>Мен мекене қабылар қармалар<br>(мен месенен қабылар қармалар<br>түшін өзімің бара<br>алу үшін өзімің бара<br>тү мен месенен қабылар<br>тү мен месенен қабылар | ОТНІШ     Оторизация на самона калада собраната и собраната на собраната на с |

Өтінішті жібергеннен кейін жүйе өтінімді тіркеуге жіберу туралы хабарлама шығарады және өтінім нөмірін көрсетеді. Өтініш сәтті жіберілді .

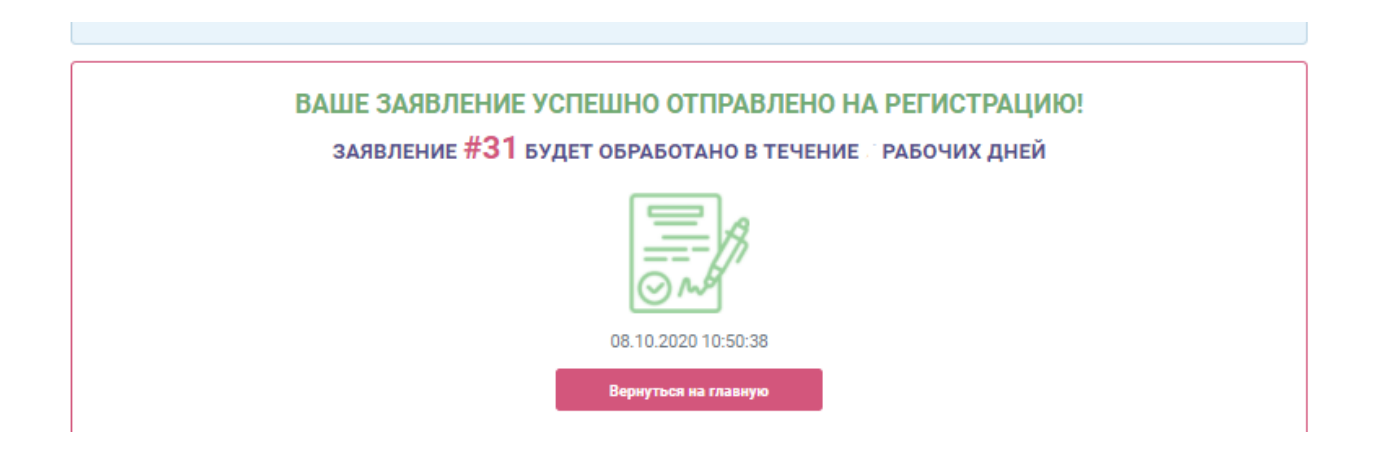